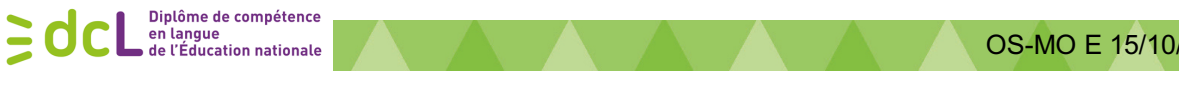

Inscription https://dcl.education.gouv.fr/inscription/

# Fiche : Candidats s'inscrire au DCL

# **Candidats**

### Consulter le calendrier des sessions du DCL

pour connaître les dates d'ouverture et de clôture des inscriptions à la session concernée.

Calendrier 2018/2019 publié au BO du 29/12/2017 : http://www.education.gouv.fr/pid285/bulletin officiel.html?cid bo=124741

| étence en langue                                                                                                    |                                                                                                    |                                                                                                    |
|----------------------------------------------------------------------------------------------------|----------------------------------------------------------------------------------------------------|----------------------------------------------------------------------------------------------------|
| ons 2018-2019                                                                                                    |                                                                                                    |                                                                                                    |
| u 29-12-2017<br>4                                                                                                    |                                                                                                    |                                                                                                    |
| recteurs d'académie ; aux délégué<br>ilégués académiques à la formatior                                                                                     | es et délégués académiques à la formal<br>n continue                                                                                                    | tion professionnelle initiale et                                                                                                    |
| s des articles 3 et 5 de l'arrêté du 7<br>alendrier des sessions 2018-2019                                                                                  | 7 mai 2010 portant création du diplôme o<br>est établi comme suit en complément de                                                                                                    | de compétence en langue<br>e l'actuel calendrier.                                                                                                    |
| nationale et par délégation<br>gnement scolaire                                                                                                    |                                                                                                    |                                                                                                    |
|                                                                                                    |                                                                                                    |                                                                                                    |
| essions d'examen DCL 2018-2                                                                                                    | 2019                                                                                                    |                                                                                                    |
| essions d'examen DCL 2018-2<br>Date de session                                                                                                    | 2019<br>Ouverture des inscriptions                                                                                                    | Clôture des inscriptions                                                                                                    |
| Date de session<br>Date de session<br>28/11/18                                                                                                    | 2019<br>Ouverture des inscriptions<br>26/03/2018                                                                                                    | Clôture des inscriptions<br>30/09/2018                                                                                                    |
| Date de session<br>28/11/18<br>22/03/19                                                                                                    | 2019<br>Ouverture des inscriptions<br>26/03/2018<br>03/09/2018                                                                                                    | Clôture des inscriptions<br>30/09/2018<br>20/01/2019                                                                                                    |
| 28/11/18<br>22/03/19<br>12/06/19                                                                                                    | 2019<br>Ouverture des inscriptions<br>26/03/2018<br>03/09/2018<br>01/01/2019                                                                                                    | Clôture des inscriptions<br>30/09/2018<br>20/01/2019<br>14/04/2019                                                                                                    |
| Date de session<br>28/11/18<br>22/03/19<br>12/06/19                                                                                                    | 2019<br>Ouverture des inscriptions<br>26/03/2018<br>03/09/2018<br>01/01/2019                                                                                                    | Ciòture des inscriptions<br>30/09/2018<br>20/01/2019<br>14/04/2019                                                                                                    |
| Date de session<br>28/11/18<br>22/03/19<br>12/06/19<br>Date de session                                                                                      | 2019  Ouverture des inscriptions 26/03/2018 03/09/2018 01/01/2019 Ouverture des inscriptions                                                                                                    | Clôture des inscriptions<br>30/09/2018<br>20/01/2019<br>14/04/2019<br>Clôture des inscriptions                                                                                                    |
| essions d'examen DCL 2018-3<br>Date de session<br>28/11/18<br>22/03/19<br>12/06/19<br>Date de session<br>05/12/18                                           | 2019  Ouverture des inscriptions 26/03/2018 03/09/2018 01/01/2019  Ouverture des inscriptions 02/04/2018                                                                                                    | Clôture des inscriptions<br>30/09/2018<br>20/01/2019<br>14/04/2019<br>Clôture des inscriptions<br>30/09/2018                                                                                                    |
| essions d'examen DCL 2018-2<br>Date de session<br>28/11/18<br>22/03/19<br>12/06/19<br>Date de session<br>05/12/18<br>06/02/19                               | 2019  Ouverture des inscriptions  26/03/2018  03/09/2018  01/01/2019  Ouverture des inscriptions  02/04/2018  03/09/2018                                                                                                    | Clóture des inscriptions<br>30/09/2018<br>20/01/2019<br>14/04/2019<br>Clóture des inscriptions<br>30/09/2018<br>06/12/2018                                                                                                    |
| Date de session           28/11/18           22/03/19           12/06/19           Date de session           05/12/18           06/02/19           03/04/19 | 2019  Ouverture des inscriptions 26/03/2018 03/09/2018 01/01/2019  Ouverture des inscriptions 02/04/2018 03/09/2018 18/11/2018 18/11/2018                                                                                                    | Clôture des inscriptions<br>30/09/2018<br>20/01/2019<br>14/04/2019<br>Clôture des inscriptions<br>30/09/2018<br>06/12/2018<br>20/01/2019                                                                                                    |
|                                                                                                    | eterice en rangue<br>ins 2018-2019<br>u 29-12-2017<br>4<br>recteurs d'académie ; aux délégué<br>légués académiques à la formation<br>s des articles 3 et 5 de l'arrêté du :<br>alendrier des sessions 2018-2019<br>nationale et par délégation<br>gnement scolaire | eterice en langue<br>ins 2018-2019<br>4<br>recteurs d'académie ; aux déléguées et délégués académiques à la forma<br>légués académiques à la formation continue<br>s des articles 3 et 5 de l'arrêté du 7 mai 2010 portant création du diplôme<br>alendrier des sessions 2018-2019 est établi comme suit en complément de<br>nationale et par délégation<br>gnement sociaire |

Les inscriptions se réalisent sur le site <u>www.education.gouv.fr/dcl</u>, via la page d'accueil menu « démarrer l'inscription ». Au moment de l'inscription, seules les sessions ouvertes en inscription seront proposées.

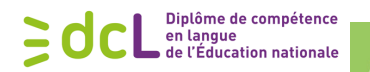

Le diplôme de compétence en langue (DCL)

PARTAGER CET ARTICLE

Le diplôme de compétence en langue (DCL) est un diplôme national professionnel créé spécialement pour les adultes. Il répond aux besoins du monde économique. Son originalité : évaluer les compétences langagières dans une situation proche de la réalité de travail. En fonction de leur performance, les candidats obtiennent le diplôme avec la mention d'un des niveaux du Cadre européen commun de référence pour les langues (CECRL). Le DCL, une certification pour la vie professionelle Qui est concerné par le DCL? Les domaines de compétence évalués Le cadre réglementaire du diplôme de compétence en langue (DCL) Diplôme de compétence **-**] en langue de l'Éducation nationale Accéder aux informations par profil Pour faciliter l'accès à l'information, vous pouvez désormais accéder aux informations sur le DCL selon votre profil. ► Candidats Formateurs et enseignants Professionnels de la formation Inscrivez-vous ! Calendrier des inscriptions 2016-2018 Détails de la procédure d'inscription Heglement de l'examen Démarrer l'inscription

(Voir annexe 3 : les étapes d'une inscription DCL)

## Procéder à l'inscription à une session du DCL ouverte en inscription

L'inscription peut être réalisée :

- o par les candidats eux-mêmes
- o par le centre de formation ou l'entreprise (avec ou sans prise en charge des droits d'inscription des candidats), voir annexe 3

Un clic sur le lien « Je m'inscris au DCL » ouvre une nouvelle page :

| Candidats                                                                                                    |
|----------------------------------------------------------------------------------------------------|
| Pour les personnes inscrites avant le 03/07/2017, vous pouvez :<br>• <u>Accédez à vos résultats</u>                                                                                             |
| Si vous souhaitez vous inscrire à une autre session, inscrivez-vous ci-dessous.                                                                                                    |
| Vous vous inscrivez                                                                                                    |
| pour la première fois à une session DCL                                                                                                    |
| Vous allez vous pré-inscrire au DCL et créer votre espace candidat :<br>• assarez-vous que la session choisie correspond bien à votre langue<br>• il vous est demandé de choisir un département |
| Attention, ce choix est indicatif et ne pourra pas toujours être pris en compte                                                                                                    |
| Déià inscrit                                                                                                    |
| Accédez à votre espace candidat                                                                                                    |
| Cet espace vous permet de gérer vos inscriptions, récupérer vos documents (confirmations d'inscription et convocations aux examens) et de consulter les résultats                               |
|                                                                                                    |

Cliquer sur « Je m'inscris pour la première fois » puis sélectionner :

- la session ouverte en inscription

Diplôme de compétence en langue de l'Éducation nationale

- le réseau des rectorats (seul organisateur du DCL)
- l'académie, ouverte pour cette langue, dans laquelle vous choisissez de vous inscrire (voir en annexe 1 le tableau facilitant le choix de l'académie en fonction du département de résidence)
- émettre une préférence sur le département où vous préférez passer l'examen. Attention : l'académie ne pourra pas obligatoirement prendre en compte votre préférence

#### Exemple :

| Inscription au Diplôme de Compétence en Langue                      |                                                                                  |         |
|---------------------------------------------------------------------|----------------------------------------------------------------------------------|---------|
| Veuillez renseignez les informations concernant votre inscription : | Anglais – 02 Décembre 2015 +                                                     |         |
|                                                                     | RECTORATS :                                                                      |         |
|                                                                     | AIX-MARSEILLE                                                                    |         |
|                                                                     | Bouches-du-Rhône ÷ ( Cilquez sur le bouton Suite pour afficher l'écran suivant ) |         |
| Retour                                                              | Suite                                                                            | Abandon |
| L                                                                   |                                                                                  |         |

Cliquer de nouveau sur suite pour obtenir la page de saisie de vos informations personnelles.

Notre site fonctionne en accès sécurisé *https*, vos données resteront confidentielles et ne seront utilisées que pour l'organisation de la session DCL.

| Inscription au Diplôme de Co                           | mpétonce en Langue                                                                                                    |                                              |
|--------------------------------------------------------|----------------------------------------------------------------------------------------------------|----------------------------------------------|
| inscription au Dipione de Co                           |                                                                                                    |                                              |
| Veuillez remplir les champs suivants : ( * : saisie ob | ligatoire.)                                                                                                    |                                              |
|                                                        | * Civilité                                                                                                    | M +                                          |
|                                                        | * Nom de naissance                                                                                                    |                                              |
|                                                        | Nom d'usage (si différent)                                                                                                    |                                              |
|                                                        | * Prénom                                                                                                    |                                              |
|                                                        | * Date de naissance (jj/mm/AAAA)                                                                                                    |                                              |
|                                                        | * Né(e) à :                                                                                                    |                                              |
|                                                        | * Dept ou pays                                                                                                    |                                              |
|                                                        | * Adresse                                                                                                    |                                              |
|                                                        | Adresse suite                                                                                                    |                                              |
|                                                        | * Code postal / Ville                                                                                                    |                                              |
|                                                        | Pays                                                                                                    | France                                       |
|                                                        | Téléphone personnel                                                                                                    |                                              |
|                                                        | Téléphone professionnel                                                                                                    |                                              |
|                                                        | Téléphone mobile                                                                                                    |                                              |
|                                                        | Adresse email                                                                                                    |                                              |
|                                                        | * Niveau de formation                                                                                                    | Niveau de Formation \$                       |
|                                                        | Suit (ou a suivi récemment) une formation                                                                                                    | Oui 🕟 Non 💿                                  |
|                                                        | * Type de formation                                                                                                    |                                              |
|                                                        | * Situation professionnelle                                                                                                    | Situation Professionnelle +                  |
|                                                        | * Secteur d'activité                                                                                                    | Secteur d'Activité                           |
|                                                        | Référence de l'employeur<br>(merci si possible d'y indiquer : intitulé de votre entreprise, adresse postale, numéro de<br>téléphone, nom du responsable etc } |                                              |
|                                                        | Commentaire                                                                                                    |                                              |
| * : saisie obligatoire.                                | ( Cilquez sur le bouton 1                                                                                                    | Valider pour valider votre pré-inscription ) |
| Retour                                                 |                                                                                                    | Abandon                                      |

Il est obligatoire de remplir tous les champs précédés d'une \* N'oubliez pas de valider en bas de page.

L'enregistrement de l'inscription est confirmé par un écran qui s'affiche et communique toutes les informations importantes en lien avec la session et l'académie choisies:

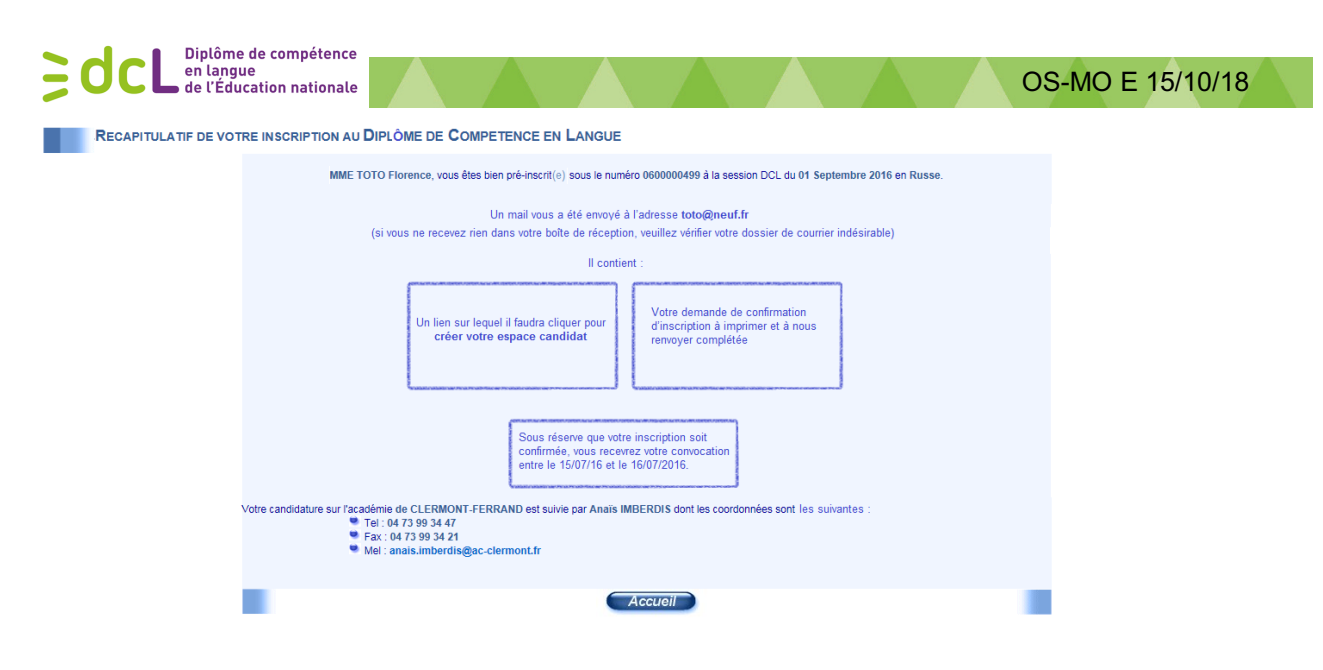

# ✤ Confirmer une inscription

Après votre inscription, vous recevrez automatiquement un mèl vous proposant de créer votre espace personnel. La demande de confirmation d'inscription sera attachée en PJ

<u>Pour confirmer l'inscription (voir annexe 4)</u>:

- signer la confirmation d'inscription
- la renvoyer dans les délais à l'adresse indiquée (Aix-Marseille Université)
- y joindre le règlement des droits d'inscription :
  - o chèque de 100€
  - o ou noter les coordonnées précises de l'organisme ou entreprise qui financera et leur demander de contacter <u>dcl@education.gouv.fr</u> (annexe 4)

<u>Attention :</u> Il sera important de bien vérifier vos coordonnées notées et d'éventuellement les corriger dans l'espace prévu à cet effet : une partie de ces informations figurera sur le diplôme signé par le-la recteur-trice dont il ne pourra être délivré de duplicata.

#### Une fois inscrit vous pouvez accéder à votre espace candidat.

Cet espace sert à : modifier ses informations personnelles, suivre l'évolution de son inscription, récupérer les documents liés à son inscription : demande de confirmation d'inscription ou duplicata de convocation et de consulter ses résultats après le jury.

#### Pour vos prochaines inscriptions, il faudra passer par votre espace candidat.

(Cf. OS-MO espace candidat et consultation des résultats au DCL)

# Annexe 1 : Aide au choix du rectorat / de l'académie d'inscription en fonction du département de résidence

| N°   | Département           | Rectorat/Académie | N°   |
|------|-----------------------|-------------------|------|
| dept | Departement           | d'inscription     | dept |
| 1    | Ain                   | Lyon              | 1    |
| 2    | Aisne                 | Amiens            | 2    |
| 3    | Allier                | Clermont-Ferrand  | 3    |
|      | Alpes de Hautes-      |                   |      |
| 4    | Provence              | Aix-Marseille     | 4    |
| 5    | Hautes-Alpes          | Aix-Marseille     | 5    |
| 6    | Alpes-Maritimes       | Nice              | 6    |
| 7    | Ardèche               | Grenoble          | 7    |
| 8    | Ardennes              | Reims             | 8    |
| 9    | Ariège                | Toulouse          | 9    |
| 10   | Aube                  | Reims             | 10   |
| 11   | Aude                  | Montpellier       | 11   |
| 12   | Aveyron               | Toulouse          | 12   |
| 13   | ,<br>Bouches-du-Rhône | Aix-Marseille     | 13   |
| 14   | Calvados              | Caen              | 14   |
| 15   | Cantal                | Clermont-Ferrand  | 15   |
| 16   | Charente              | Poitiers          | 16   |
| 17   | Charente-Maritime     | Poitiers          | 17   |
| 18   | Cher                  | Orléans-Tours     | 18   |
| 19   | Corrèze               | Limoges           | 19   |
| 2A   | Corse-du-Sud          | Corse             | 2A   |
| 2B   | Haute-Corse           | Corse             | 2B   |
| 21   | Côte-d'Or             | Diion             | 21   |
| 22   | Côtes d'Armor         | Rennes            | 22   |
| 23   | Creuse                | Limoges           | 23   |
| 24   | Dordogne              | Bordeaux          | 24   |
| 25   | Doubs                 | Besancon          | 25   |
| 26   | Drôme                 | Grenoble          | 26   |
| 27   | Eure                  | Rouen             | 27   |
| 28   | Eure-et-Loir          | Orléans-Tours     | 28   |
| 29   | Finistère             | Rennes            | 29   |
| 30   | Gard                  | Montpellier       | 30   |
| 31   | Haute-Garonne         | Toulouse          | 31   |
| 32   | Gers                  | Toulouse          | 32   |
| 33   | Gironde               | Bordeaux          | 33   |
| 34   | Hérault               | Montpellier       | 34   |
| 35   | Ille-et-Vilaine       | Rennes            | 35   |
| 36   | Indre                 | Orléans-Tours     | 36   |
| 37   | Indre-et-Loire        | Orléans-Tours     | 37   |
| 38   | Isère                 | Grenoble          | 38   |
| 39   | Jura                  | Besancon          | 39   |
| 40   | Landes                | Bordeaux          | 40   |
| 41   | Loir-et-Cher          | Orléans-Tours     | 41   |
| 42   | Loire                 | Lvon              | 42   |
| 43   | Haute-Loire           | Clermont-Ferrand  | 43   |
| 44   | Loire-Atlantique      | Nantes            | 44   |
| 45   | Loiret                | Orléans-Tours     | 45   |
| 46   | Lot                   | Toulouse          | 46   |
| 47   | Lot-et-Garonne        | Bordeaux          | 47   |
| ••   |                       |                   |      |

| N°   |                           | Rectorat/Académie       | N°   |
|------|---------------------------|-------------------------|------|
| dept | Département               | d'inscription           | dept |
| 48   | Lozère                    | Montpellier             | 48   |
| 49   | Maine-et-Loire            | Nantes                  | 49   |
| 50   | Manche                    | Caen                    | 50   |
| 51   | Marne                     | Reims                   | 51   |
| 52   | Haute-Marne               | Reims                   | 52   |
| 53   | Mayenne                   | Nantes                  | 53   |
| 54   | Meurthe-et-Moselle        | Nancy-Metz              | 54   |
| 55   | Meuse                     | Nancy-Metz              | 55   |
| 56   | Morbihan                  | Rennes                  | 56   |
| 57   | Moselle                   | Nancy-Metz              | 57   |
| 58   | Nièvre                    | Dijon                   | 58   |
| 59   | Nord                      | Lille                   | 59   |
| 60   | Oise                      | Amiens                  | 60   |
| 61   | Orne                      | Caen                    | 61   |
| 62   | Pas-de-Calais             | Lille                   | 62   |
| 63   | Puy-de-Dôme               | Clermont-Ferrand        | 63   |
| 64   | ,<br>Pyrénées-Atlantiques | Bordeaux                | 64   |
| 65   | ,<br>Hautes-Pvrénées      | Toulouse                | 65   |
| 66   | Pvrénées-Orientales       | Montpellier             | 66   |
| 67   | , Bas-Rhin                | Strasbourg              | 67   |
| 68   | Haut-Rhin                 | Strasbourg              | 68   |
| 69   | Rhône                     | Lvon                    | 69   |
| 70   | Haute-Saône               | Besancon                | 70   |
| 71   | Saône-et-Loire            | Diion                   | 71   |
| 72   | Sarthe                    | Nantes                  | 72   |
| 73   | Savoie                    | Grenoble                | 73   |
| 74   | Haute-Savoie              | Grenoble                | 74   |
| 75   | Paris                     | Paris                   | 75   |
| 76   | Seine-Maritime            | Rouen                   | 76   |
| 77   | Seine-et-Marne            | Créteil                 | 77   |
| 78   | Yvelines                  | Versailles              | 78   |
| 79   | Deux-Sèvres               | Poitiers                | 79   |
| 80   | Somme                     | Amiens                  | 80   |
| 81   | Tarn                      | Toulouse                | 81   |
| 82   | Tarn-et-Garonne           | Toulouse                | 82   |
| 83   | Var                       | Nice (ou Aix-Marseille) | 83   |
| 84   | Vaucluse                  | Aix-Marseille           | 84   |
| 85   | Vendée                    | Nantes                  | 85   |
| 86   | Vienne                    | Poitiers                | 86   |
| 87   | Haute-Vienne              | Limoges                 | 87   |
| 88   | Vosges                    | Nancy-Metz              | 88   |
| 89   | Yonne                     | Dijon                   | 89   |
| 90   | Territoire-de-Belfort     | Besancon                | 90   |
| 91   | Essonne                   | Versailles              | 91   |
| 92   | Hauts-de-Seine            | Versailles              | 92   |
| 93   | Seine-Saint-Denis         | Créteil                 | 93   |
| 94   | Val-de-Marne              | Créteil                 | 94   |
| 95   | Val-d'Oise                | Versailles              | 95   |
| 55   | 10. 0 Obc                 |                         |      |

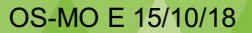

# **Annexe 2** : la confirmation d'inscription

**BOCL** Diplôme de compétence en langue de l'Éducation nationale

| OPETA METEHODI OPEALANCIJES - Condes Asta                                                                                                    |                                                                                                    |                   |
|----------------------------------------------------------------------------------------------------|----------------------------------------------------------------------------------------------------|-------------------|
| Lycée Victor Duruy, 33 Bd des Invalides                                                                                                    | démique DCL                                                                                                    |                   |
| 75007 PARIS                                                                                                    |                                                                                                    |                   |
| Affaire suivie par : Virginie ROBIEUX                                                                                                    |                                                                                                    |                   |
| Tel : 01 47 057081                                                                                                    |                                                                                                    |                   |
| v.robieux@gretametehor.com                                                                                                    |                                                                                                    |                   |
|                                                                                                    |                                                                                                    |                   |
|                                                                                                    |                                                                                                    |                   |
|                                                                                                    |                                                                                                    | ( <u> </u>        |
|                                                                                                    |                                                                                                    | Espace prevu pour |
|                                                                                                    | MME Prenom NUM                                                                                                    | corriger vos      |
|                                                                                                    | HUE                                                                                                    |                   |
|                                                                                                    | 0P                                                                                                    | coordonnees       |
|                                                                                                    | France                                                                                                    |                   |
| A Marsellie, le 16/06/2017                                                                                                    |                                                                                                    |                   |
| Inscription au Diplôme                                                                                                    | de Compétence en Langue                                                                                                    |                   |
| Session du 29/1                                                                                                    | 1/2017 Langue : Anglais                                                                                                    |                   |
| VOS INFORMATION                                                                                                    | 8 PERSONNELLES                                                                                                    |                   |
| Nº d'Incoription : 2200003862                                                                                                    | Correction d'Information mai saisle                                                                                                    |                   |
| (à concerver par le candidat)                                                                                                    |                                                                                                    |                   |
| Civilité et nom de naissance : MME XXX                                                                                                    | Civilité et nom de naissance :                                                                                                    |                   |
| Nom d'usage : XXXX                                                                                                    | Nom d'usage :                                                                                                    |                   |
| Prénom : XXX                                                                                                    | Prénom :                                                                                                    |                   |
| Né(e) le : 30/10/1979                                                                                                    | Né(e) le : / /                                                                                                    |                   |
| A : PARIS                                                                                                    | A:                                                                                                    |                   |
| Téléphone fixe : 0609971973                                                                                                    | Téléphone fixe :                                                                                                    |                   |
| Téléphone portable :                                                                                                    | Téléphone portable :                                                                                                    |                   |
| Adresse email : dci@education.gouv.fr                                                                                                    | Adresse email :                                                                                                    |                   |
| FINANCEMENT DES DR                                                                                                    | ROITS D'INSCRIPTION                                                                                                    |                   |
| Cocher la case correspondant à votre situation :                                                                                                    |                                                                                                    |                   |
|                                                                                                    |                                                                                                    | Cocher cette case |
| Vous relatez yos dimits d'inscription                                                                                                    |                                                                                                    |                   |
| Vous réglez vos droits d'inscription                                                                                                    |                                                                                                    |                   |
| Vous réglez vos droits d'inscription<br>Vos droits d'inscription sont réglés par (nom de l'organisme)                                                                                                    | entreprise) :                                                                                                    |                   |
| Vous réglez vos droits d'inscription<br>Vos droits d'inscription sont réglés par (nom de l'organisme)<br>Caohet et signature de l'organisme/entreprise                                                                                                    | entreprise) :                                                                                                    |                   |
| Vous réglez vos droits d'inscription<br>Vos droits d'inscription sont réglés par (nom de l'organisme)<br>Caohet et signature de l'organisme/entreprise<br>ativatent de la prise en charge                                                                                                    | entreprise) :                                                                                                    |                   |
| Vous réglez vos droits d'inscription<br>Vos droits d'inscription sont réglés par (nom de l'organisme)<br>Caohet et signature de l'organisme)entreprise<br>attestent de la prise en charge<br>CONFIRMATION DE V                                                                                                    | entreprise) :                                                                                                    |                   |
| Vous réglez vos droits d'inscription Vos droits d'inscription sont réglés par (nom de l'organisme) Caohet et algnature de l'organisme/entreprise atteatent de la prise en cherge CONFIRMATION DE V U Renvoyer ce sourrier de demande de confirmation avant 1 Adresse d'envol                                                                                                    | entreprise) :<br>OTRE INSCRIPTION<br>le : 06/11/2017                                                                                                    | ]                 |
| Vous régiez vos droits d'inscription Vos droits d'inscription sont réglés par (nom de l'organisme) Caohef et signature de l'organisme/entreprise atteatent de la prise en charge CONFIRMATION DE V U Renvoyer ce courrier de demande de confirmation avant I Adresse d'envol : Atx-Marseille Universe                                                                                                    | entreprise) :<br>/OTRE INSCRIPTION<br>le : 06/11/2017<br>itlé – Centre national DCL                                                                                                    |                   |
| Vous régiez vos droits d'inscription Vos droits d'inscription sont réglés par (nom de l'organisme) Caohet et signature de l'organisme/entreprise atteatent de la prise en charge CONFIRMATION DE V U Renvoyer ce courrier de demande de confirmation avant i Adresse d'envol : Altx-Marseille Univers 3 Place Vioto                                                                                                    | entreprise) :<br>/OTRE INSCRIPTION<br>le : 06/11/2017<br>itilé – Centre national DCL<br>or Hugo – Case A                                                                                                    |                   |
| Vous réglez vos droits d'inscription Vos droits d'inscription sont réglés par (nom de l'organisme) Caohet et signature de l'organisme/entreprise atteatent de la prise en charge CONFIRMATION DE V U Renvoyer ce courrier de demande de confirmation avant 1 Adresse d'envol : Atx-Marseille Univers 3 Place Vioto 13331 MAR                                                                                                    | entreprise) :<br>/OTRE INSCRIPTION<br>le : 06/11/2017<br>lifé – Centre national DCL<br>or Hugo – Case A<br>/SEILLE oedex 3                                                                                                    |                   |
| Vous régiez vos droits d'inscription Vous régiez vos droits d'inscription Caohet et signature de l'organisme/entreprise atteatent de le prise en cherge CONFIRMATION DE V I/ Renvoyer ce courrier de demande de confirmation avant i Adresse d'envol : Attx-Marseille Univers 3 Place Vioto 13331 MAR 2/ Joindre un obéque* de 100 euros à l'ordre de : "Saud al un opéque* de 100 euros à l'ordre de : "Saud al un opéque* de 100 euros à l'ordre de : "Saud al un opéque* de 100 euros à l'ordre de : "Saud al un opéque* de 100 euros à l'ordre de : "Saud al un opéque* de 100 euros à l'ordre de : "Saud al un opéque* de 100 euros à l'ordre de : "Saud al un opéque* de 100 euros à l'ordre de : "Saud al un opéque* de 100 euros à l'ordre de : "Saud al un opéque* de 100 euros à l'ordre de : "Saud al un de de dinacipation"                                                                                                    | entreprise) :<br>/OTRE INSCRIPTION<br>le : 06/11/2017<br>sité – Centre national DCL<br>or Hugo – Case A<br>SEILLE cedex 3                                                                                                    |                   |
| Vous régiez vos droits d'inscription Vos droits d'inscription sont régiés par (nom de l'organisme) Caohet et signature de l'organisme)entreprise atteutent de le prise en cherge CONFIRMATION DE V U Renvoyer ce courrier de demande de confirmation avant 1 Adresse d'envol : Atx-Marseille Univers 3 Place Vioto 13331 MAR 2/ Joindre un ohéque* de 100 euros à l'ordre de : (* sech et un organisme)une entreprise finance vois droits d'inscription) Madame l'agent comptat                                                                                                    | entreprise) :<br>'OTRE INSCRIPTION<br>le : 06/11/2017<br>lité – Centre national DCL<br>or Hugo – Case A<br>SEILLE cedex 3<br>ble d'Aix-Marcellie Université                                                                                    |                   |
| Vous néglez vos droits d'inscription Vos droits d'inscription sont néglés par (nom de l'organisme) Caohet et signature de l'organisme)entreprise attestent de la prise en charge CONFIRMATION DE V 1/ Renvoyer de sourrier de demande de confirmation avant l Adresse d'envol : Atx-Marcellle Univers 3 Place Vioto 13331 MAR 2/ Joindre un ohéque* de 100 euros à l'ordre de : ************************************                                                                                                    | entreprise) :<br>'OTRE INSCRIPTION<br>le : 06/11/2017<br>sité - Centre national DCL<br>or Hugo - Case A<br>ISEILLE oedex 3<br>ble d'Aix-Marcellie Université<br>université                                                                     |                   |
| Vous réglez vos droits d'inscription Vous réglez vos droits d'inscription Vos droits d'inscription sont réglés par (nom de l'organisme) Caohet et signature de l'organisme)entreprise atteatent de le prise en cherge CONFIRMATION DE V I/ Renvoyer ce courrier de demande de confirmation avant i Adresse d'envol : Altx-Marseille Univers 3 Place Vioto 13331 MAR 2/ Joindre un oblequet de 100 euros à l'ordre de : (* sauf el un organisme)ene extreptes france vos dotts d'inscription) Madame l'agent comptat Votre candidature confirmée, vous ne pourrez pas réclamer Votre is réglement de l'examen au ware aduction gouy fitted                                                                                                    | entreprise) :<br>/OTRE INSCRIPTION<br>le : 06/11/2017<br>lité - Centre national DCL<br>or Hugo - Case A<br>:SEILLE oedex 3<br>ble d'Alx-Marcellie Université<br>un rembourcement                                                               |                   |
| Vous régiez vos droits d'inscription Vos droits d'inscription sont régiés par (nom de l'organisme) Caohet et clanature de l'organisme)entreprise attestent de la prise en charge CONFIRMATION DE V I/ Renvoyer de courrier de demande de confirmation avant l Adresse d'envol : Atts-Marseille Univers 3 Place Vioto 13331 MAR 2/ Joindre un oblequet de 100 euros à l'ordre de : (* sud al un organismeliume entreprise finance vois droits d'inscription) Madame l'agent comptat Votre candidature confirmée, vous ne pourrez pas réclamer Votre le réglement de l'examen aur wins education gouz fitted « Je confirme par ce courrier mon inscrip                                                                                                    | entreprise) :<br>IOTRE INSCRIPTION<br>le : 06/11/2017<br>sité - Centre national DCL<br>or Hugo - Case A<br>ISEILLE oedex 3<br>ble d'Aix-Marcelle Université<br>run remboursement<br>otion au Diplôme de Compétence en Langue »                 | _                 |
| Vous régiez vos droits d'inscription Vos droits d'inscription sont régiés par (nom de l'organisme) Caohet et clignature de l'organisme)entreprise attestent de la prise en charge CONFIRMATION DE V I/ Renvoyer de courrier de demande de confirmation avant l Adresse d'envol : Atts-Marseille Univers 3 Place Vioto 13331 MAR 2/ Joindre un obéque* de 100 euros à l'ordre de : (* sud at un organisme/une entreprise finance vos droits d'inscription) Madame l'agent comptat Votre candidature confirmée, vous ne pourrez pas réclamer Votre le régiement de l'examen aur wins education gouz fitted « Je confirme par ce courrier mon inscrip                                                                                                    | entreprise) :<br>IOTRE INSCRIPTION<br>le : 06/11/2017<br>sité - Centre national DCL<br>or Hugo - Case A<br>SEILLE oedex 3<br>ble d'Aix-Marcellie Université<br>run remboursement<br>ption au Diplôme de Compétence en Langue »<br>Signature :  | _                 |
| Vous réglez vos droits d'inscription Vos droits d'inscription sont réglés par (nom de l'organisme) Caohet et signature de l'organisme)entreprise atteatent de le prise en cherge CONFIRMATION DE V CONFIRMATION DE V CONFIRMATION DE | entreprise) :<br>IOTRE INSCRIPTION<br>le : 06/11/2017<br>sité - Centre national DCL<br>or Hugo - Case A<br>ISEILLE oedex 3<br>ble d'Alx-Marcellie Université<br>run rembourcement<br>otion au Diplôme de Compétence en Langue »<br>Signature : | _                 |
| Vous néglez vos droits d'inscription Vos droits d'inscription sont néglés par (nom de l'organisme) Caohet et signature de l'organisme)entreprise atteutent de le prise en cherge CONFIRMATION DE V U Renvoyer ce courrier de demande de confirmation avant 1 Adresse d'envol : Alx-Marseille Univers 3 Place Vioto 13331 MAR 2 Joindre un obéquet de 100 euros à l'ordre de : (* sud al un organisme)une entrepte france vos droits d'inscription) Madame l'agent compt Voire conditature confirmée, vous ne pourrez pas réolamer Voir le réglement de l'asseme sur www.education.gou/http:///www.link.complexe.com/inscription/                                                                                                    | entreprise) :<br>IOTRE INSCRIPTION<br>le : 06/11/2017<br>lité – Centre national DCL<br>or Hugo – Case A<br>ISEILLE oedex 3<br>ble d'Alx-Marcellie Université<br>un rembourcement<br>otion au Diplôme de Compétence en Langue »<br>Signature :  | _                 |

Toutes ces formalités réalisées, les services académiques du DCL prendront en compte l'inscription et enverront, au plus tard une dizaine de jours avant la date de l'examen, une convocation précisant le lieu et l'heure exacts de passage de l'examen.

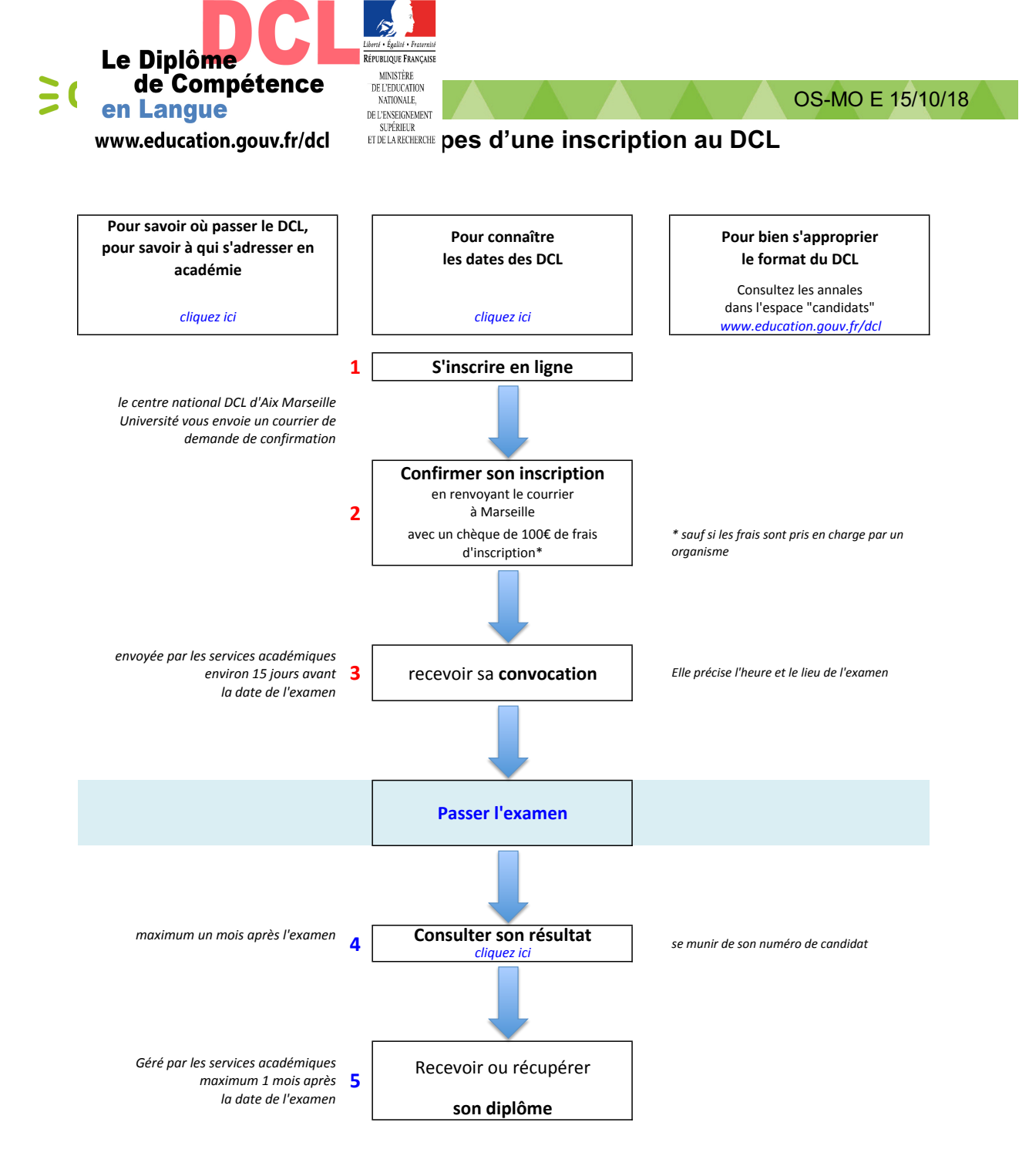

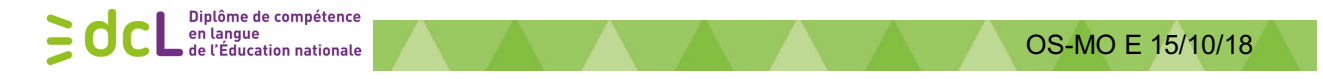

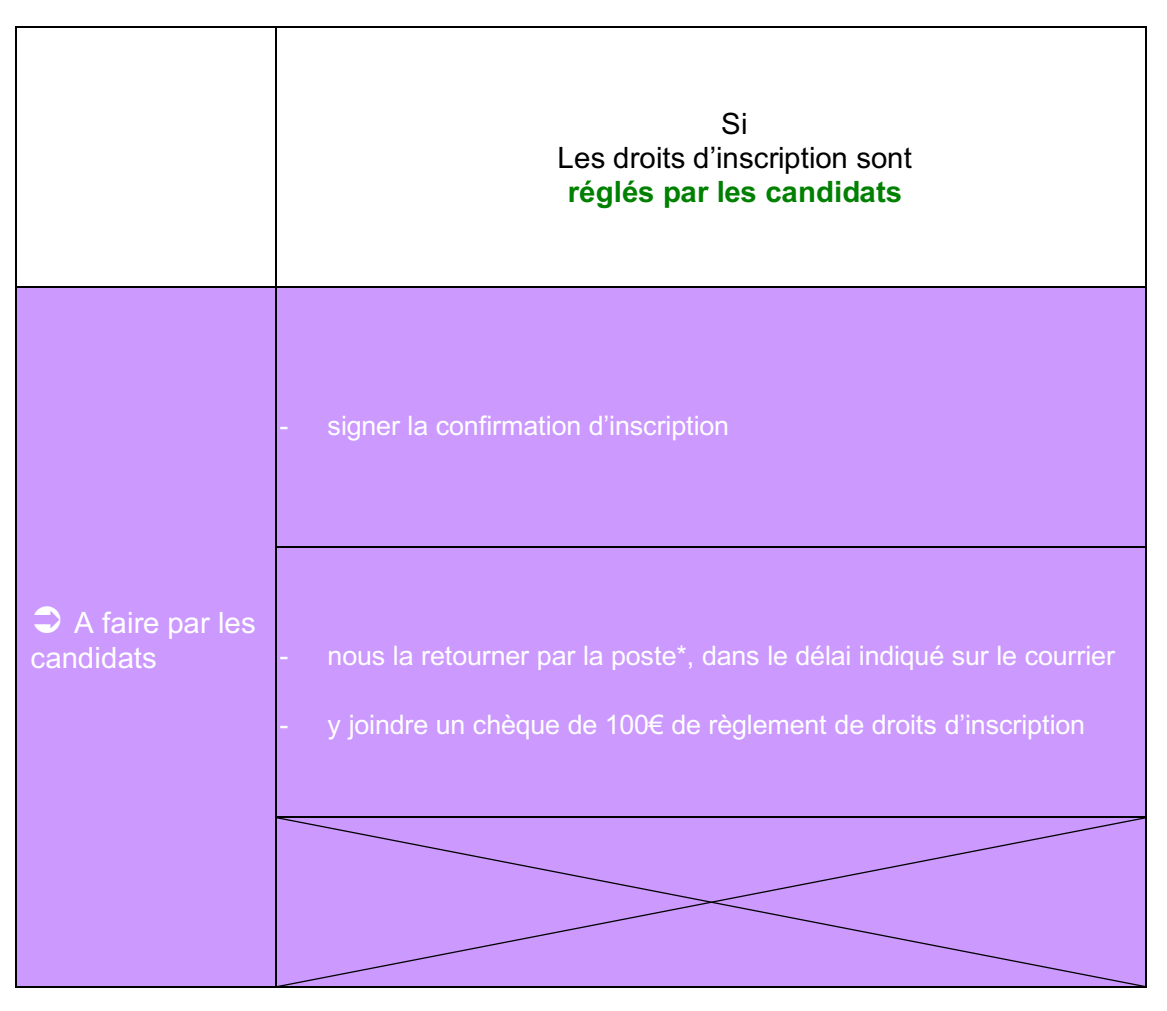

# Annexe 4 : Traitement du suivi des inscriptions

\* adresse d'envoi: Aix-Marseille Université - centre national DCL Case A - 3 Place Victor Hugo - 13331 Marseille cedex 3

Toutes ces formalités réalisées, les services académiques du DCL prendront en compte l'inscription et enverront, au plus tard une dizaine de jours avant la date de l'examen, une convocation précisant le lieu et l'heure exacts de passage de l'examen.